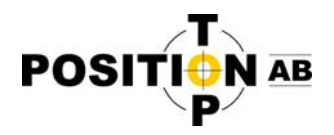

## Ändra till Swepos nya NTRIP-adress i eGPS

1. Starta eGPS programmet. (klicka 1 gång på eGPS ikonen)

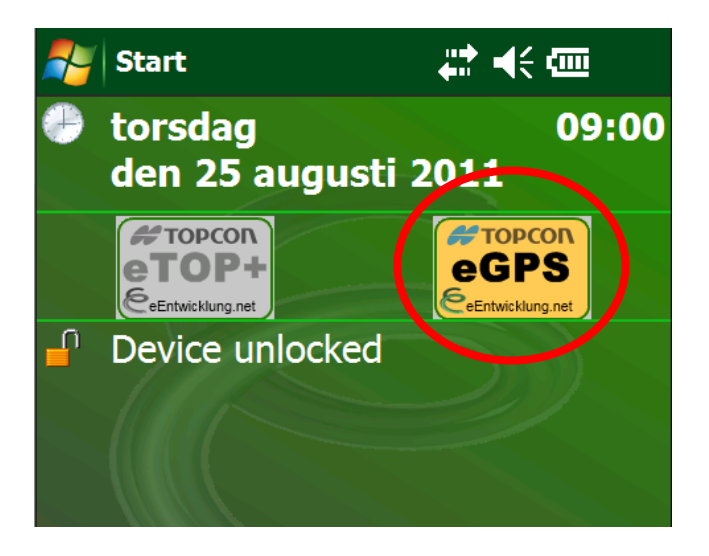

2. Klicka på MENU längst ner i högra hörnet och välj OPTIONS

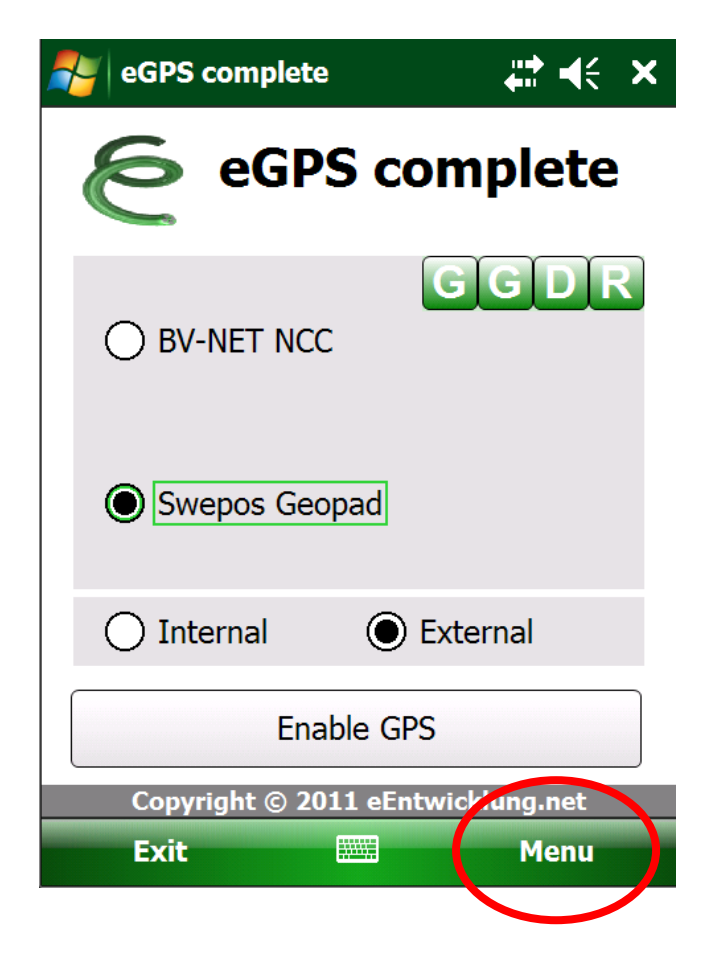

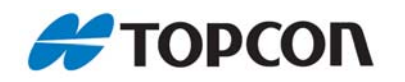

1 Top Position AB (<u>www.topposition.se</u>) Copyrights © Top Position AB

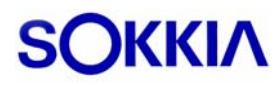

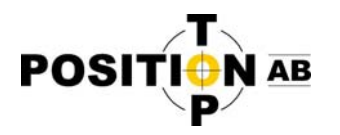

3. Klicka sedan på fliken NTRIP

| 🎥 Options [Swepos Geopad] 👯 🍕 ok |                     |
|----------------------------------|---------------------|
| Caster:                          | nrtk-swepos.lm.se   |
| Port:                            | 80 🗸                |
| Mountpoints:                     | Refresh             |
| Mountpoint:                      | RTCM3_GNSS          |
| Format:                          | RTCM3 - Topcon -    |
| Solution type:                   | RTK 👻               |
| User name:                       | 704169665           |
| Password:                        | ****                |
|                                  |                     |
| General GP6 N                    | TRIP Profiles About |
| Cancel                           | ОК                  |

- 4. Ändra på raden för Caster där det tidigare stod ntrip-swepos.lm.se till webadressen nrtk-swepos.lm.se Obs! Om det sedan tidigare står ett IP nummer istället för "ntrip-swepos.lm.se" så ska du inte ändra till "nrtk-swepos.lm.se", utan istället skriva in "192.71.190.141" (utan "")
- 5. Tryck "Refresh" för att ladda ner nya MountPoints och välj någon av nedanstående beroende på typ av mätning.

| Anslutningspunkter | Anslutningstyp                           |
|--------------------|------------------------------------------|
| RTCM3_GNSS         | RTCM 3.1 GNSS (NV-RTK med GPS/GLONASS)   |
| RTCM3_GPS          | RTCM 3.1 GPS (NV-RTK)                    |
| RTCM2_GPS          | RTCM 2.3 GPS (NV-RTK)                    |
| DGNSS              | RTCM 2.3 GNSS (NV-DGNSS med GPS/GLONASS) |

6. Tryck sedan på OK så är det klart. Rekommenderat är att sedan klicka "Exit" för att spara och startar om eGPS programmet och kör Enable GPS som vanligt sedan.

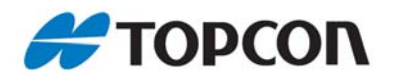

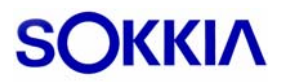